## WISE-52xx / WISE-224x System Restore Manual v1.0.5

During the operation of WISE-52xx and WISE-224x, if the system encounters any abnormal problem that you would like to reset the WISE-52xx and WISE-224x to factory default, please follow the steps below:

Please note: The process will clear all settings of WISE-52xx / WISE-224x.

- Power off WISE-52xx/WISE-224x and remove the microSD card from WISE-52xx/WISE-224x, and insert the microSD card into the PC. If your PC does not provide the slot for microSD card, please remember to prepare a card reader and connect it to the PC for the microSD card.
- 2. Insert the CD (you can find it in the package of WISE-52xx/WISE-224x) into the CD-ROM of the PC. Copy the "WISE-52xx\_224x Installer.zip" file from "CD\_ROM : \WISE-52xx\ installation file" directory to PC, uncompress it and you will find the "WISE-52xx\_224x Installer" directory. Copy the whole "WISE-52xx\_224x Installer" directory from PC to the root directory of the microSD card. You can also download the "WISE-52xx\_224x Installer.zip" file from "http://wise.icpdas.com/Download.html".
- 3. Get the WISE-52xx/WISE-224x firmware from the "CD\_ROM : \WISE -52xx\firmware" and "CD\_ROM : \WISE -224x\firmware" directory or visit "http://wise.icpdas.com/Download.html" to download the latest version of WISE-52xx/WISE-224x firmware, then copy the firmware files you get to the "microSD\WISE-52xx\_224x Installer\firmware" directory. After complete all setting, please remove the microSD card from PC and insert it into the WISE-52xx/WISE-224x.
- 4. Connect Mouse and monitor to WISE-52xx/WISE-224x, then power on WISE-52xx/WISE-224x. Use Mouse to double click the "My Device" icon on the desktop and "Micro\_SD" icon, now you can find the "WISE-52xx\_224x Installer" directory. Enter the directory and double click "WISE-52xx\_224x Installer.exe" file to launch the process to reset the WISE-52xx/WISE-224x to factory default.

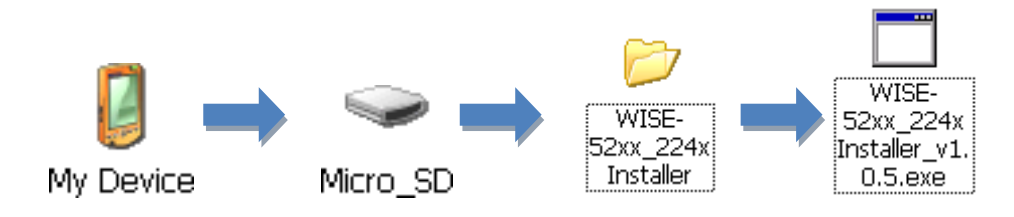

The process is described as below.

• Select the correct firmware version which will be used in the installation.

| WISE-52xx_224x Installer v1.0.5                                                                        |                                                                                                    |  |
|----------------------------------------------------------------------------------------------------|----------------------------------------------------------------------------------------------------|--|
| Select Module Type:                                                                                    |                                                                                                    |  |
| <ul> <li>WISE-5231</li> <li>WISE-5231M-3GWA</li> <li>WISE-5231M-4GE</li> <li>WISE-5231M-4GC</li> </ul> | <ul> <li>WISE-5236</li> <li>WISE-5236M-4GE</li> <li>WISE-5236M-4GC</li> <li>WISE-2241</li> <li>WISE-2246</li> </ul> |  |
| Firmware: WISE-5231v124.HEX                                                                            |                                                                                                    |  |
| 2. Installation                                                                                        | 3. Reboot                                                                                                    |  |
|                                                                                                    |                                                                                                    |  |

• Click the "2. Installation" button to start the process.

| O WISE-5236    |  |  |
|----------------|--|--|
| O WISE-5236    |  |  |
|                |  |  |
| WISE-5236M-4GE |  |  |
| WISE-5236M-4GC |  |  |
|                |  |  |
| O WISE-2241    |  |  |
|                |  |  |
| (124.HEX       |  |  |
|                |  |  |
| 124.HEX        |  |  |

• When the process is finished, click the "3. Reboot" button to reboot WISE-52xx/WISE-224x controller.

| Select Module Type:         |                  |  |
|-----------------------------|------------------|--|
| 🔘 WISE-5231                 | O WISE-5236      |  |
| O WISE-5231M-3GWA           | O WISE-5236M-4GE |  |
| O WISE-5231M-4GE            | O WISE-5236M-4GC |  |
| O WISE-5231M-4GC            | 0                |  |
|                             | O WISE-2241      |  |
|                             | O WISE-2246      |  |
| Firmware: WISE-5231v124.HEX |                  |  |
| 2. Installation             | 3. Reboot        |  |
|                             |                  |  |

When the reboot process is finished, WISE-52xx/WISE-224x will return to factory default setting as below.

| Item                               | Setting       |
|------------------------------------|---------------|
| IP Address                         | 192.168.255.1 |
| Subnet                             | 255.255.0.0   |
| Gateway                            | 192.168.0.1   |
| DNS                                | 8.8.8.8       |
| Default password for Administrator | Admin         |